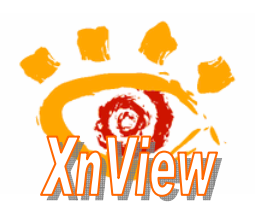

## Supprimer l'historique des fichiers ouverts

dans XnView

## Supprimer l'historique des fichiers ouverts

- 1. Lancer l'application Xnview
- 2. Commande : Outils, Options
- 3. Cliquer sur Interface
- 4. Cliquer sur le bouton Purger maintenant...
- 5. Cliquer sur Confirmer

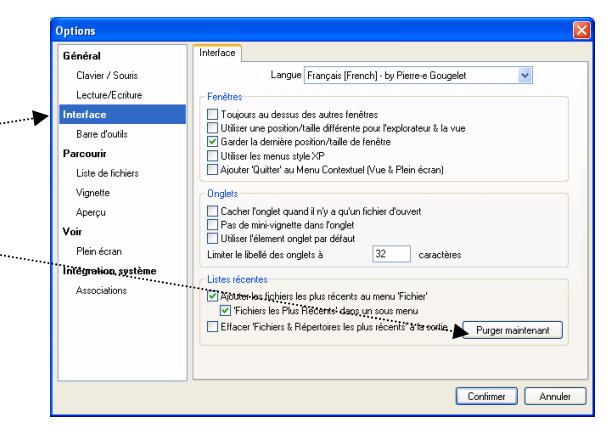